These instructions are for windows, but it should pretty much be the same on linux.

1. Download JbossIDE-2.0.0-Beta2-Bundle-win32.zip

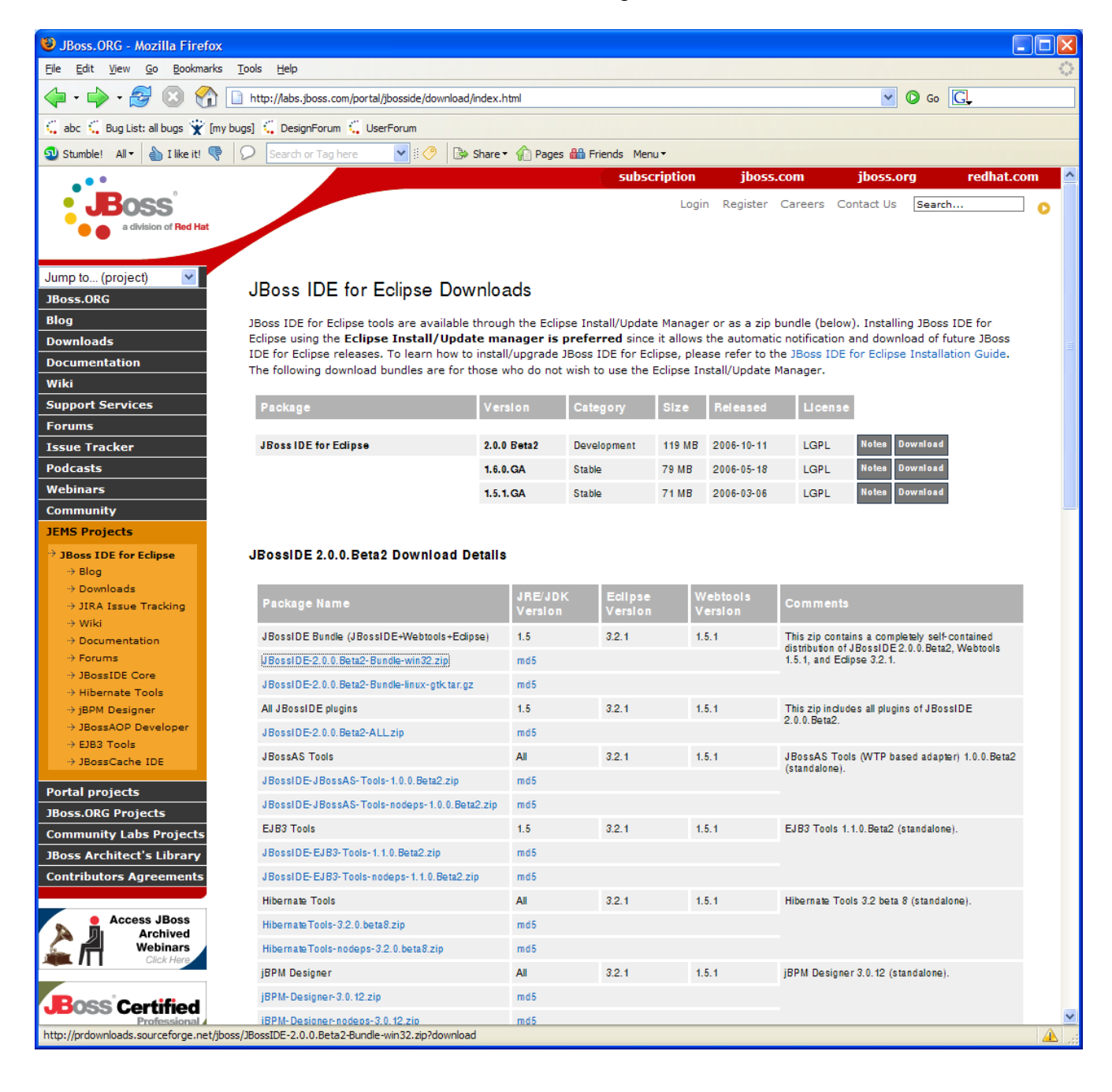

## 2. Download jbossesb-4.0GA-bundle.zip

| 🕹 JBoss.ORG - Mozilla Firef                              | fox                                     |                                                 |          |               |            |              |            |       |
|----------------------------------------------------------|-----------------------------------------|-------------------------------------------------|----------|---------------|------------|--------------|------------|-------|
| <u>File E</u> dit <u>V</u> iew <u>G</u> o <u>B</u> ookma | arks <u>T</u> ools <u>H</u> elp         |                                                 |          |               |            |              |            | 12    |
| 🔶 - 🧼 - 🥵 😢 🔮                                            | http://labs.jboss.com/portal/jbos       | sesb/downloads                                  |          |               |            | 🔽 🔘 Go [     | G,         |       |
| 🗧 abc 🗧 Bug List: all bugs 👻                             | [my bugs] 📫 DesignForum 🏹 UserFor       | um                                              |          |               |            |              |            |       |
| o Stumble! All ▼ 💧 I like it!                            | 🗣 👂 Search or Tag here 🔹                | 🖞 🔅 🤗 🛛 🚱 Share 🔻 🏠 Pages 🏭 Friends 🛛 Menu 🔻    |          |               |            |              |            |       |
|                                                          |                                         | subscrip                                        | tion     | jboss.com     | jb         | oss.org      | redhat.con | n 🔼   |
| Boss                                                     |                                         |                                                 | Login I  | Register Care | ers Contac | t Us Search. |            | •     |
| a division of Red Ha                                     |                                         |                                                 |          |               |            |              |            |       |
|                                                          |                                         |                                                 |          |               |            |              |            |       |
| Jump to (project) 🛛 👻                                    | JBoss ESB >                             |                                                 |          |               |            |              |            |       |
| JBoss.ORG                                                | Vau are broweing                        | antogony: IPaga ESP                             |          |               |            |              |            |       |
| Blog                                                     | rou are prowsing                        | calegory. JBoss ESB                             |          |               |            |              |            | =     |
| Downloads                                                | Downloads for JBoss ESB.                |                                                 |          |               |            |              |            |       |
| Documentation                                            | Subcategories -                         |                                                 |          |               |            |              |            |       |
| Support Somicor                                          | ouboutegories.                          |                                                 |          |               |            |              |            |       |
| Forums                                                   | Name                                    | Description                                     |          |               |            |              |            |       |
| Issue Tracker                                            | JBossESB 4.0 CB2                        | CR2 of JBossESB 4.0 Browse                      |          |               |            |              |            |       |
| Podcasts                                                 | JRossESR 4.0 BC1                        | BC1 of JBossESE 40 Browse                       |          |               |            |              |            |       |
| Webinars                                                 | JEassESE 4 (Reta1 MP1                   | Maintenance Patch 1 for Browse                  |          |               |            |              |            |       |
| Community                                                | 00033200 4000001 1111                   | JBossESB 4.0Beta1 Binary release                |          |               |            |              |            |       |
| JEMS Projects                                            | JBossESB 4.0Beta1                       | JBossESB 4.0Beta1 Browse                        |          |               |            |              |            |       |
| Portal projects                                          | JBossESB 4.0Alpha1                      | JBossESB 4.0Alpha1 Browse                       |          |               |            |              |            |       |
| JBoss.ORG Projects                                       | JBossESB 1.0Alpha1                      | JBossESB 1.0Alpha1 Browse                       |          |               |            |              |            |       |
| → JBoss ESB                                              |                                         |                                                 |          |               |            |              |            |       |
| → Blog → Documentation                                   | Files:                                  |                                                 |          |               |            |              |            |       |
| → Wiki                                                   |                                         |                                                 | _        |               | _          |              |            |       |
| -> Downloads                                             | Name                                    | Description                                     | Size     | Released      | License    |              |            |       |
| → JIRA Project<br>→ Management                           | jbossesb-4.0GA-src.zip                  | The JBossESB 4.0 GA Source                      | 51 MB    | 2/1/07        | LGPL       | Download Not | 28         |       |
| -> Additional Material                                   | jbossesb-4.0GA-bundle.zip               | The JBossESB 4.0 GA Binary pre-configured bundl | e 104 MB | 2/1/07        | LGPL       | Download Not | 28         |       |
| Design Forum                                             | jbossesb-4.0GA.zip                      | The JBossESB 4.0 GA Binary                      | 51 MB    | 2/1/07        | LGPL       | Download Not | 28         |       |
| "7 User Forum                                            |                                         |                                                 |          |               |            |              |            | ~     |
| http://labs.jboss.com/file-access/de                     | efault/members/jbossesb/downloads/4.0G/ | A/binary/jbossesb-4.0GA-bundle.zip              |          |               |            |              |            | ▲ .;; |

- Create a <u>c:\tmp</u> directory
   unzip jbossesb-4.0.GA-bundle.zip in this directory

| 🗁 tmp                                                           |                           |            |                   |                   |          |
|-----------------------------------------------------------------|---------------------------|------------|-------------------|-------------------|----------|
| <u>File E</u> dit <u>V</u> iew F <u>a</u> vorites <u>T</u> ools | <u>H</u> elp              |            |                   |                   | <b>1</b> |
| 🚱 Back 🔹 🕥 🕤 🏂 🔎 S                                              | Search 🎼 Folders 🛄 🕶      |            |                   |                   |          |
| Address 🔂 C:\tmp                                                |                           |            |                   |                   | 🖌 🄁 Go   |
|                                                                 | Name 🔺                    | Size       | Туре              | Date Modified     |          |
| File and Folder Tasks \land                                     | jbossesb-4.0GA-bundle.zip | 107,077 KB | Compressed (zippe | 2/11/2007 4:09 PM |          |
| Fill Donomo this file                                           | adocs                     | I          | File Folder       | 2/11/2007 4:12 PM |          |
|                                                                 | install                   | I          | File Folder       | 2/11/2007 4:12 PM |          |
| Move this file                                                  | javadocs                  | I          | File Folder       | 2/11/2007 4:12 PM |          |
| Copy this file                                                  | Contributors.txt          | 1 KB       | Text Document     | 2/1/2007 6:00 PM  |          |
| 🔕 Publish this file to the                                      | boss-4.0.5.GA.zip         | 54,578 KB  | Compressed (zippe | 2/1/2007 1:41 PM  |          |
| Web                                                             | 🛅 lib                     | 1          | File Folder       | 2/11/2007 4:12 PM |          |
| 🖄 E-mail this file                                              | JBossORG-EULA.txt         | 8 KB       | Text Document     | 2/1/2007 5:59 PM  |          |
| X Delete this file                                              | 🚞 samples                 | 1          | File Folder       | 2/11/2007 4:12 PM |          |
|                                                                 | README_FIRST.txt          | 1 KB       | Text Document     | 2/1/2007 6:00 PM  |          |
|                                                                 | 🚞 tools                   | I          | File Folder       | 2/11/2007 4:12 PM |          |
| Other Places                                                    | 🚞 xml                     | 1          | File Folder       | 2/11/2007 4:12 PM |          |
| 🥪 Local Disk (C:)                                               | ~                         |            |                   |                   |          |

5. run ant install from the <u>C:\tmp</u>\install directory

```
- 🗆 🗙
  /cygdrive/c/tmp/install
                                          /cygdrive/c/tmp
                                                                                                                                                                                                                                                                                    ٠
      cd install/
<mark>kstam@kstam /cygdrive/c/tmp/install</mark>
$ ant install
Buildfile: build.xml
check.is.bundle:
install.jboss:
                  [echo] This task creates a ready-to-go JBossESB install deployed in /JBoss-
 4.0.5.GA (on the root
                  [echo]
                                                                                  of your file system) if you have downloaded the bundle.
               [unzip] Expanding: C:\tmp\jboss-4.0.5.GA.zip into
 install:
build.sar:
             ld.sar:
  [echo] Building JBoss ESB sar file
  [mkdir] Created dir: C:\tmp\lib\jbossesb.sar\META-INF
  [mkdir] Created dir: C:\tmp\lib\jbossesb.sar\META-INF
  [copy] Copying 1 file to C:\tmp\lib\jbossesb.sar
  [copy] Copying 5 files to C:\tmp\lib\jbossesb.sar
  [copy] Copying 3 files to C:\tmp\lib\jbossesb.sar
  [echo] Building JBoss ESB dependencies sar file
  [mkdir] Created dir: C:\tmp\lib\jbossesb-dependencies.sar
  [mkdir] Created dir: C:\tmp\lib\jbossesb-dependencies.sar\META-INF
  [copy] Copying 1 file to C:\tmp\lib\jbossesb-dependencies.sar\META-INF
  [copy] Copying 1 file to C:\tmp\lib\jbossesb-dependencies.sar
  [copy] Copying 2 files to C:\tmp\lib\jbossesb-dependencies.sar
  [copy] Copying 2 files to C:\tmp\lib\jbossesb-dependencies.sar
 jboss.config.check:
jboss.config.deploy:
                 config.deploy:

[copy] Copying 1 file to c:\jboss-4.0.5.GA\server\default\conf

[copy] Copying 1 file to c:\jboss-4.0.5.GA\server\default\conf

[copy] Copying 1 file to c:\jboss-4.0.5.GA\server\default\conf

[copy] Copying 1 file to c:\jboss-4.0.5.GA\server\default\conf

[copy] Copying 1 file to c:\jboss-4.0.5.GA\server\default\data\hypersonic

[copy] Copying 1 file to c:\jboss-4.0.5.GA\server\default\data\hypersonic

[copy] Copying 1 file to c:\jboss-4.0.5.GA\server\default\data\hypersonic

[copy] Copying 1 file to c:\jboss-4.0.5.GA\server\default\data\hypersonic

[copy] Copying 1 file to c:\jboss-4.0.5.GA\server\default\data\hypersonic

[copy] Copying 1 file to c:\jboss-4.0.5.GA\server\default\data\hypersonic

[copy] Copying 1 file to c:\jboss-4.0.5.GA\server\default\data\hypersonic

[copy] Copying 1 file to c:\jboss-4.0.5.GA\server\default\data\hypersonic

[copy] Copying 1 file to c:\jboss-4.0.5.GA\server\default\deploy
jboss.sar.all.deploy:
                  [copy] Copying 31 files to c:\jboss-4.0.5.GA\server\default\deploy
[copy] Copying 9 files to c:\jboss-4.0.5.GA\server\default\deploy
deploy:
BUILD SUCCESSFUL
Total time: 20 seconds
   stam@kstam /cygdrive/c/tmp/install
```

This creates a jboss-4.0.5.GA directory with JBossESB deployed on JBossAS-4.0.5

6. Unzip the jbossIDE-bundle to  $\underline{C:}$  . It should create a  $\underline{C:}$  directory

| 😂 eclipse                                                                              |                                               |                                             |          |
|----------------------------------------------------------------------------------------|-----------------------------------------------|---------------------------------------------|----------|
| <u>Fi</u> le <u>E</u> dit <u>V</u> iew F <u>a</u> vorites <u>T</u> ools                | <u>H</u> elp                                  |                                             | <b>1</b> |
| 🚱 Back 🝷 🕥 🖌 🏂 🔎 S                                                                     | earch 😥 Folders 🔢 🗸                           |                                             |          |
| Address 🛅 C: \eclipse                                                                  |                                               |                                             | 💙 🄁 Go   |
| File and Folder Tasks                                                                  | configuration                                 | features                                    |          |
| <ul> <li>Publish this folder to the</li> <li>Web</li> <li>Share this folder</li> </ul> | plugins                                       | readme                                      |          |
| Other Places                                                                           | eclipseproduct<br>ECLIPSEPRODUCT File<br>1 KB | edipse.exe                                  |          |
| <ul> <li>Local Disk (C:)</li> <li>My Documents</li> <li>Shared Documents</li> </ul>    | eclipse.ini<br>Configuration Settings<br>1 KB | epl-v10.html<br>HTML File<br>17 KB          |          |
| <ul> <li>My Computer</li> <li>My Network Places</li> </ul>                             | notice.html<br>HTML File<br>7 KB              | Startup.jar<br>Executable Jar File<br>33 KB |          |
| Details 🛞                                                                              |                                               |                                             |          |
|                                                                                        |                                               |                                             |          |

7. Create shortcut to it with target: C:\eclipse\eclipse.exe -vmargs -Xms256m -Xmx512m -X:MaxPermSize=128M

| Shortcut to ecl   | ipse.exe Properties                           |  |  |  |  |  |
|-------------------|-----------------------------------------------|--|--|--|--|--|
| General Shorton   | ut Compatibility                              |  |  |  |  |  |
| s s               | nortcut to eclipse.exe                        |  |  |  |  |  |
| Target type:      | Application                                   |  |  |  |  |  |
| Target location:  | eclipse                                       |  |  |  |  |  |
| <u>T</u> arget:   | C:\eclipse\eclipse.exe -vmargs -Xms256m -Xmx5 |  |  |  |  |  |
| <u>S</u> tart in: | C:\eclipse                                    |  |  |  |  |  |
| Shortcut key:     | None                                          |  |  |  |  |  |
| <u>R</u> un:      | Normal window                                 |  |  |  |  |  |
| Comment:          |                                               |  |  |  |  |  |
| <u>F</u> ind      | Target Change Icon Advanced                   |  |  |  |  |  |
|                   |                                               |  |  |  |  |  |
|                   |                                               |  |  |  |  |  |
|                   |                                               |  |  |  |  |  |
|                   |                                               |  |  |  |  |  |
|                   | OK Cancel <u>A</u> pply                       |  |  |  |  |  |

Note that the '-X:MaxPermSize=128M', eclipse used to crash a lot for me without it.

8. Start eclipse from the shortcut. Set your workspace to C:\eclipse\workspace

| 🚺 Worksp                                                                                                    | ace Launcher                                  |  |  |  |  |  |
|----------------------------------------------------------------------------------------------------|-----------------------------------------------|--|--|--|--|--|
| Select a w                                                                                                    | orkspace                                      |  |  |  |  |  |
| JBossIDE for Eclipse stores your projects in a folder called a workspace.<br>Choose a workspace folder to use for this session. |                                               |  |  |  |  |  |
|                                                                                                    |                                               |  |  |  |  |  |
| Workspace:                                                                                                    | C: \ecilpsel\workspace                        |  |  |  |  |  |
| Use this a                                                                                                    | as the default and do not ask again OK Cancel |  |  |  |  |  |

9. Create a new java project called jbossesb

| 🚺 New Project                                                                                                    |                                                |          |                           |          |
|----------------------------------------------------------------------------------------------------|------------------------------------------------|----------|---------------------------|----------|
| Select a wizard<br>Create a Java project                                                                                                    |                                                |          |                           |          |
| <u>W</u> izards:                                                                                                    |                                                |          |                           |          |
| type filter text                                                                                                    |                                                |          |                           |          |
| Java Project<br>Java Project fro<br>Plug-in Project<br>Plug-in Project<br>CVS<br>CVS<br>CVS<br>Eclipse Modeling<br>CVS<br>Elipse Modeling<br>CVS<br>Elipse Modeling<br>CVS<br>CVS                                                                                                    | om Existing Ant Buildfile<br>g Framework       |          |                           |          |
|                                                                                                    |                                                |          |                           |          |
| Java - JBossIDE for Eclipse                                                                                                    | Project Run Window Help                        |          |                           |          |
| 📬 • 📄 😑   🤤 •   🏇 • O • Q<br>  🤤 •   ½ • 🖓 • ♡ ↔ ↔                                                                                                    | , •   Q, •   ≝ ∰ @ •   □   @ //                | 🔁 •    🤇 | 🖉 🔡 Java                  |          |
| 📱 Package Explorer 🗙 Hierarchy 🗖 🗖                                                                                                    |                                                |          | 🗆 🗄 Outline 🛛             |          |
| Image: Constraint of the second second s |                                                |          | An outline is not availab | le.      |
|                                                                                                    | Problems 🖾 Javadoc Declaration                 |          | 1                         | *        |
|                                                                                                    | 0 errors, 0 warnings, 0 infos<br>Description A | Resource | Path                      | Location |
|                                                                                                    |                                                |          |                           |          |
|                                                                                                    |                                                |          |                           |          |
|                                                                                                    |                                                |          |                           |          |
|                                                                                                    | <                                              |          |                           |          |
| i ∏♦ jbossesb                                                                                                    |                                                | 8        |                           |          |

## 10. Import the jbossesb sample like this:

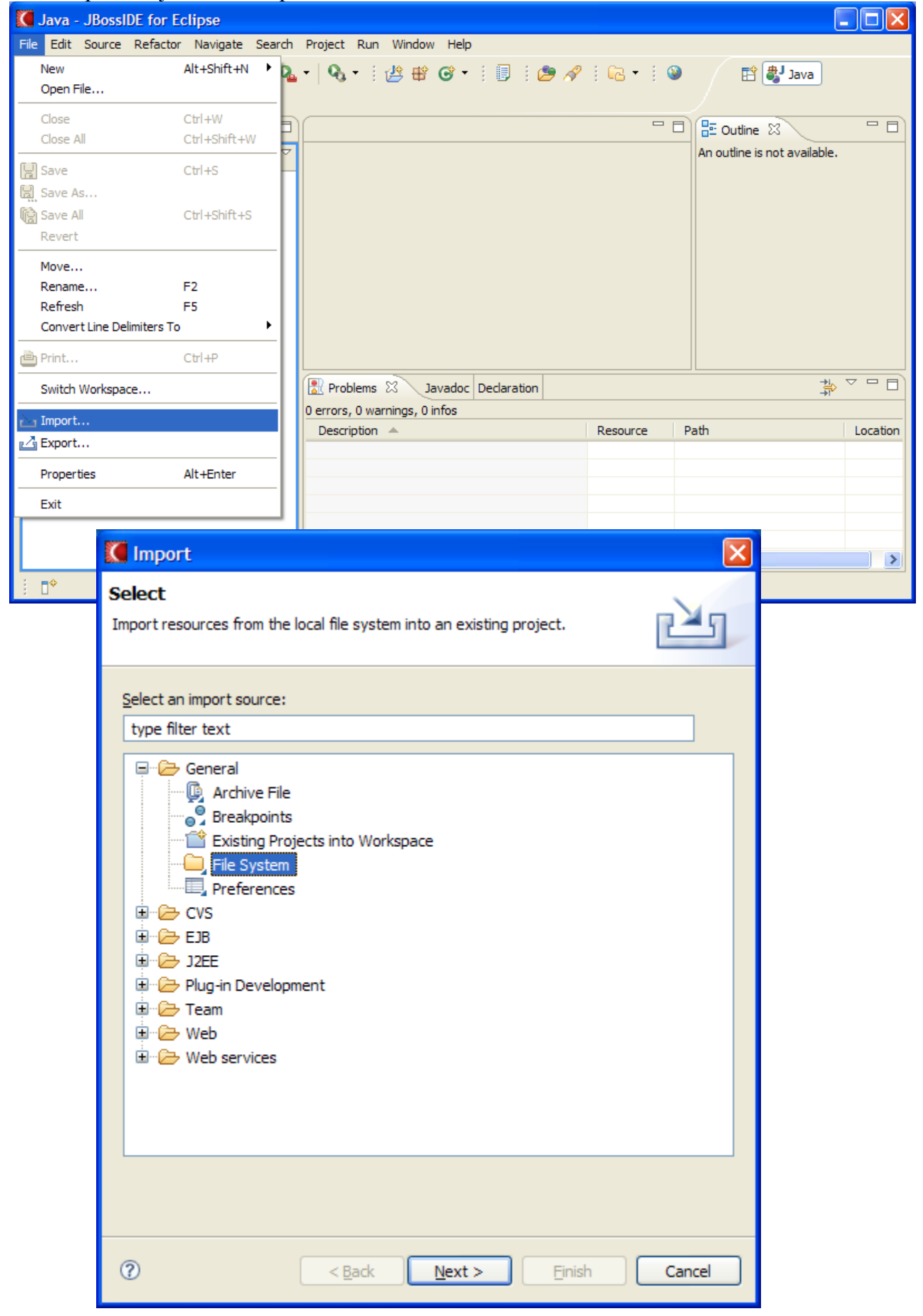

| Import from directory                                                                                                    |                                                                                                    |
|----------------------------------------------------------------------------------------------------|----------------------------------------------------------------------------------------------------|
| Select a directory to import from.                                                                                                    |                                                                                                    |
|                                                                                                    |                                                                                                    |
| <ul> <li>Desktop</li> <li>My Documents</li> <li>My Computer</li> <li>Cocal Disk (C:)</li> <li>Cocal Disk (C:)</li> <li>Co</li></ul> | 222<br>00<br>ngs                                                                                                    |
| <ul> <li>Eclipse</li> <li>i386</li> <li>im jbosses-4.0.5.GA</li> <li>im jbossesb-4.0.GA</li> <li>im Program Files</li> <li>im SAV</li> </ul>                                                                                                    | File system         Import resources from the local file system.                                                                                                    |
|                                                                                                    | From directory:       C:\tmp       Browse         Image: map       Image: Contributors.txt       Image: Contributors.txt         Image: Image: Market control of the control of the cont |
| Folder: tmp<br>Make New Folder                                                                                                    | Filter Types       Select All       Deselect All         Into folder:       jbossesb       Browse         Options       Options       Options         Opticate complete folder structure       Oreate complete folder structure         Ocreate selected folders only                                                                                                    |
|                                                                                                    | ⑦ < Back Next > Finish Cancel                                                                                                    |

In resource perspective it now looks like

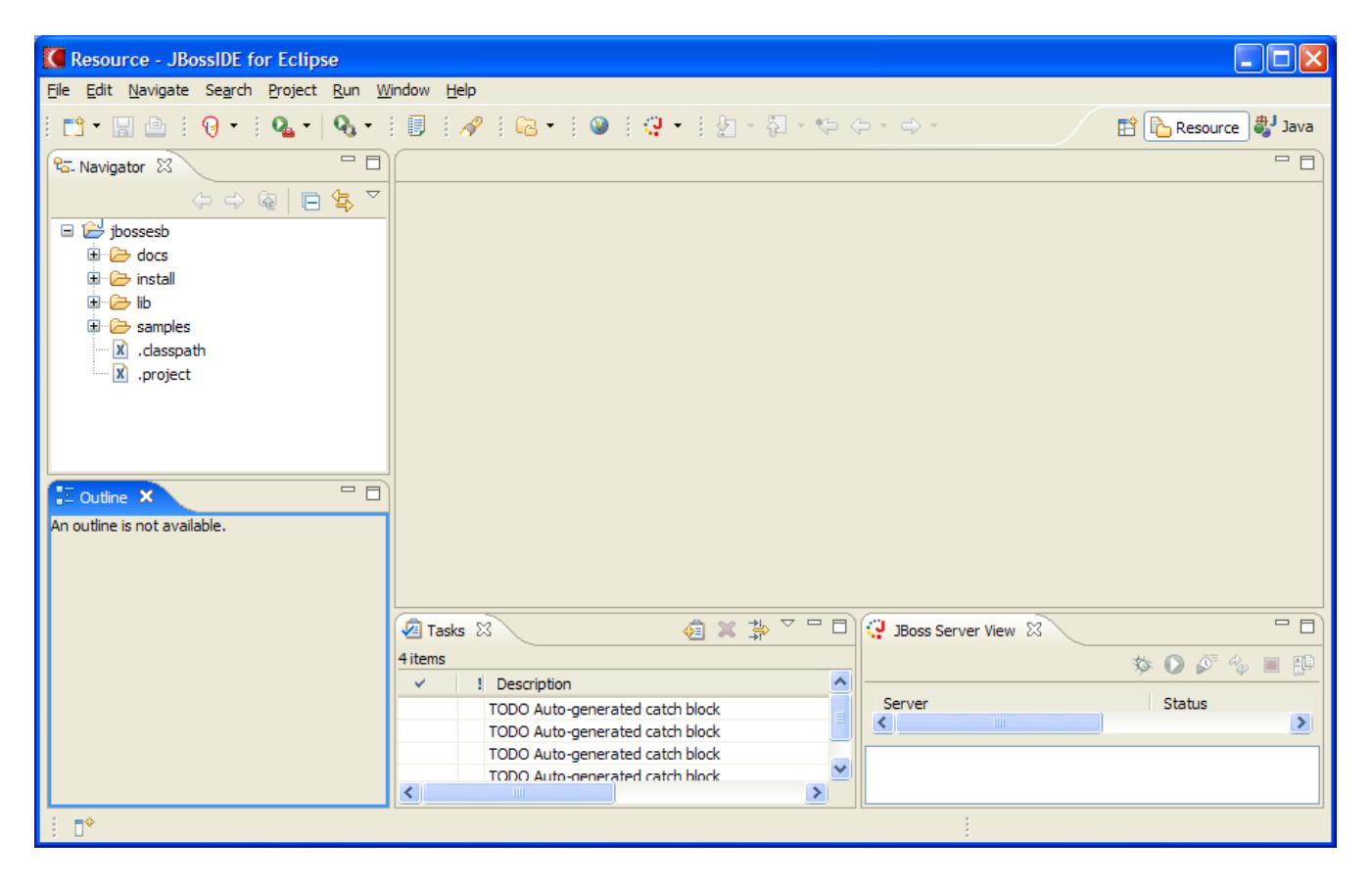

Add the following jars to your classpath

| Properties for jbosses                                                                                                    | b                                                                                                    |             |
|----------------------------------------------------------------------------------------------------|----------------------------------------------------------------------------------------------------|-------------|
| <ul> <li>type filter text</li> <li>Info</li> <li>BeanInfo Path</li> <li>Builders</li> <li>FreeMarker Context</li> <li>Hibernate Settings</li> <li>Java Build Path</li> <li>Java Code Style</li> <li>Java Compiler</li> <li>Javadoc Location</li> <li>Packaging Configurations</li> <li>Profile Compliance and Va</li> <li>Project References</li> <li>Server</li> <li>Task Tags</li> <li>Validation</li> <li>XDoclet Configurations</li> </ul> | Java Build Path            Source        Projects        Libraries        Order a         JARs and class folders on the build path:          jbossall-client.jar - jbossesb/lib/ext               Jbossell-client.jar - jbossesb/lib/ext          jbossesb-listeners.jar - jbossesb/lib               Jbossesb-listeners.jar - jbossesb/lib          jbossesb-rosetta.jar - jbossesb/lib               Jbossesb-services.jar - jbossesb/lib          jbossesb-services.jar - jbossesb/lib               JBE System Library [jdk1.5.0_10] | <pre></pre> |
| 0                                                                                                    |                                                                                                    | OK Cancel   |

and add the quickstart/helloworld folder a source folder:

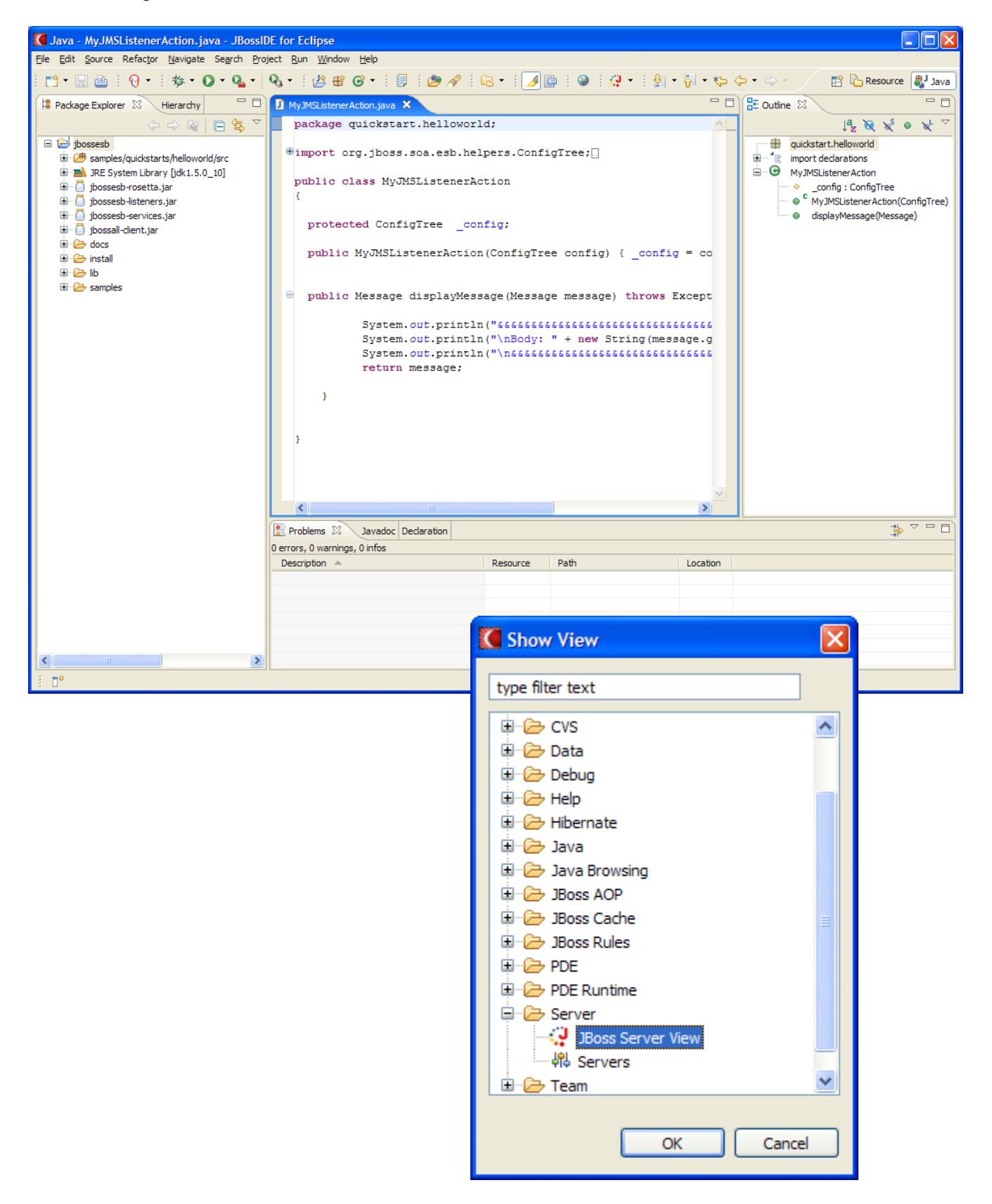

Now add a server configuration:

Right click in the 'server view' window and add a new server:

| Sy<br>Sy<br>Sy<br>re   | <pre>stem.out.println("&amp;&amp;&amp;&amp;&amp;&amp;&amp;&amp; stem.out.println("\nBody: stem.out.println("\n&amp;&amp;&amp;&amp;&amp; turn message;</pre> | 66666666666666666666666666666666666666 | &&&&&&&&&&");<br>y().getContents()));<br>&&&&&&&&&&&&*"); |  |
|------------------------|----------------------------------------------------------------------------------------------------|----------------------------------------|-----------------------------------------------------------|--|
| 3                      |                                                                                                    |                                        |                                                           |  |
| Problems Javadoc Decla | iration 👹 JBoss Server View 🗙                                                                                                    |                                        |                                                           |  |
| Server                 | Status                                                                                                    | State                                  |                                                           |  |
|                        |                                                                                                    |                                        |                                                           |  |
|                        |                                                                                                    | New                                    | Server                                                    |  |
|                        |                                                                                                    | Add and Remove Project                 | ts                                                        |  |
|                        |                                                                                                    |                                        |                                                           |  |
|                        |                                                                                                    |                                        |                                                           |  |

Set the name to jbossesb, and set the home directory to <u>C:\jboss-4.0.5.GA</u>

| Kew Server                      |              |                |        |                |
|---------------------------------|--------------|----------------|--------|----------------|
| Create a new JBoss Server Runti | me           |                |        |                |
| Name (unique identifier)        |              |                |        |                |
| jbossesb                        |              |                |        |                |
| Home Directory                  |              |                |        |                |
| C:\jboss-4.0.5.GA               |              |                |        | Browse         |
| JRE                             |              |                |        |                |
| jdk1.5.0_10                     |              |                | × (    | Installed JREs |
| Configuration                   |              |                |        |                |
| i default                       |              |                |        |                |
|                                 |              |                |        |                |
| ?                               | <u>B</u> ack | <u>N</u> ext > | Einish | Cancel         |

| New Server                                                                                                    |                                                               |                |                |                    | ×                |
|----------------------------------------------------------------------------------------------------|---------------------------------------------------------------|----------------|----------------|--------------------|------------------|
| Define a New Se<br>Choose the type of se                                                                                                    | rver<br>erver to create                                       |                |                |                    |                  |
| Server's <u>h</u> ost name:<br>Select the <u>s</u> erver typ                                                                                                    | localhost<br>e:                                               |                | Don't s        | see vour server li | sted? Click here |
| Apache     Apache     Apache     BEA System     IBM     Boss     JBoss     JBoss v     JBoss Inc     JBoss Inc     JBoss A     JBoss A     Description: JBoss Ap | IS<br>3.2.3<br>4.0<br>S 3.2<br>S 4.0<br>pplication Server 4.0 |                |                | View By: Vendo     | r                |
| 0                                                                                                    |                                                               | < <u>B</u> ack | <u>N</u> ext > | Einish             | Cancel           |

Click next, and then finish and see the jbossesb in your server view

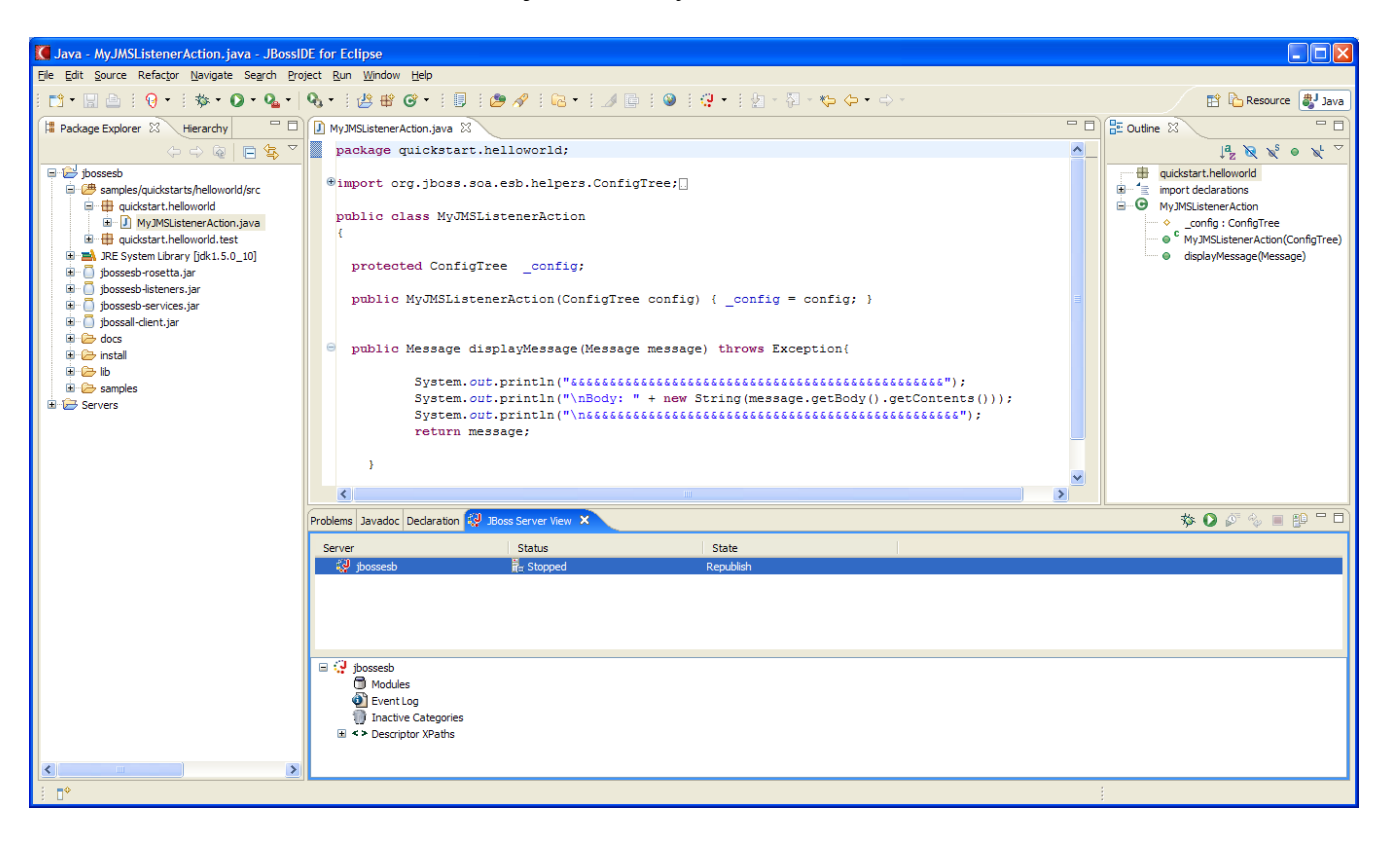

Right click on the jbossesb server and select 'open'

| 🚺 Java - jbossesb - JBossIDE for Eclipse                                                                                                    |                                                                                                    |                              |
|----------------------------------------------------------------------------------------------------|----------------------------------------------------------------------------------------------------|------------------------------|
| <u>Eile E</u> dit <u>N</u> avigate Se <u>a</u> rch <u>P</u> roject <u>R</u> un <u>W</u> indow                                                                                                    | Help                                                                                                    |                              |
| i 📫 • 🔜 🗁 i 😡 • i 🏇 • 🕥 • 💁 •                                                                                                    | 9₀ • : : : : : : : : : : : : : : : : : :                                                                                                    | 😭 🏠 Resource 👹 Java          |
| 😫 Package Explorer 😫 Hierarchy 📃 🗖                                                                                                    | 🛿 MyJMSListenerAction.java 🛛 🖗 jbossesb 🗙 🖓 🖓                                                                                                    | j 🗄 Outline 🛛 🔍 🔍 🗖          |
| Padsage Explorer     X     Herardny     Padsage Explorer     X     Herardny     Padsage Explorer     X     Herardny     Padsage Explorer     X     Padsage Explorer     X     Pads | JM W3WSJatener/kton,java     Image: Boosetb X       Server Overview       General       Specify the host name and other common settings.       Server name:     Jboosesb       Host name:     Ibcahost       Runtime:     Ibcosesb       Configuration path:     /Servers/Jboosesb       Open launch configuration                                                                                                    | An outline is not available. |
|                                                                                                    | Overview                                                                                                    | -                            |
|                                                                                                    | Problems Javadoc Declaration 😲 JBoss Server View 🛛                                                                                                    | 🎄 🔾 🖉 🍫 🔳 😰 🗖 🔿              |
|                                                                                                    | Server Status State                                                                                                    |                              |
|                                                                                                    | 😳 jbossesb 📴 Stopped Republish                                                                                                    |                              |
|                                                                                                    | jbossesb     Modules     Of the second second |                              |
|                                                                                                    |                                                                                                    |                              |
| i <b>□</b> *                                                                                                    | Writable                                                                                                    |                              |

Click on 'Open Launch Configuration

| Properties                               | for jbossesb                                                                                                    | × |
|------------------------------------------|----------------------------------------------------------------------------------------------------|---|
| Edit launch co                           | onfiguration properties                                                                                                    |   |
| Name: jbosses                            | sb<br>(X)= Twiddle Args (X)= Stop Args & Classpath & Source The Environment A JRE Common<br>uments:<br>tion=defaulthost=localhost |   |
|                                          | Variables                                                                                                    |   |
|                                          |                                                                                                    |   |
| ~ Working dire                           | Ctory:                                                                                                    |   |
| ⊙ Defa <u>u</u> lt:<br>○ Ot <u>h</u> er: | C:\edipse<br>Workspace File System Variables                                                                                      |   |
|                                          | Apply Revert                                                                                                    |   |
| 0                                        | OK Cancel                                                                                                    |   |

| <b>Oreperties</b>               | for jbossesb                                 |
|---------------------------------|----------------------------------------------|
| Edit launch co                  | onfiguration properties                      |
| Name: jbosses                   | sb                                           |
| -Program <u>argu</u><br>-S      | uments:                                      |
|                                 | Varjables                                    |
| -Xmx256M                        |                                              |
|                                 | Variables                                    |
| ⊙ Default:<br>○ Ot <u>h</u> er: | C:\edipse<br>Workspace File System Variables |
|                                 | Appl <u>y</u> Re <u>v</u> ert                |
| 0                               | OK Cancel                                    |

Add -Xmx256M in the VM arguments

Goto to the source tab and click 'add'

| Add Source                                                                                                    | ×              |
|----------------------------------------------------------------------------------------------------|----------------|
| Select the type of source to add to the source I<br>Source folders in a Java Project                                                                                                    | ookup path 🕂 📘 |
| <ul> <li>Archive</li> <li>External Archive</li> <li>File System Directory</li> <li>Java Classpath Variable</li> <li>Java Library</li> <li>Java Project</li> <li>Workspace Folder</li> </ul> |                |
| 0                                                                                                    | OK Cancel      |

Select the jbossesb project

| Project Selection                                   |
|-----------------------------------------------------|
| Choose project(s) to add:                           |
| 🗹 😂 jbossesb                                        |
|                                                     |
|                                                     |
|                                                     |
|                                                     |
|                                                     |
|                                                     |
|                                                     |
|                                                     |
|                                                     |
| Select All                                          |
| ✓ Add exported entries of selected projects.        |
| Add <u>r</u> equired projects of selected projects. |
| OK Cancel                                           |

Now click the little bug to start the server and see the log start scrolling by:

| 🚺 Java - jbossesb - JBossIDE for Eclipse                                                      |                                                                                                    |                                  |
|-----------------------------------------------------------------------------------------------|----------------------------------------------------------------------------------------------------|----------------------------------|
| <u>Eile E</u> dit <u>N</u> avigate Se <u>a</u> rch <u>P</u> roject <u>R</u> un <u>W</u> indow | Help                                                                                                    |                                  |
| 📫 • 🔛 🗁   🤫 •   🏇 • 🔘 • 🏊 •                                                                   | ଊୢୄ୶ୄ୲୵ଌୄୄୄୄୣୄୣୄୣୄୣୄୄୄୄୄୄୄୄୄୄୄୄୄୄୄୄୄୄୄୢୄୄୢୄୄୄୄୄୄ                                                                                                    | 😭 🏠 Resource 🐉 Java              |
| 😫 Package Explorer 🛛 Hierarchy 📃 🗖                                                            | 🖸 MyJMSListenerAction.java 🔯 joosseb 🕱 🗖 🗖                                                                                                    | 🗄 Outline 🛛 🔍 🔽 🗖                |
| () 🕼 🕒 😓 🔽                                                                                    | Server Overview                                                                                                    | An outline is not available.     |
| 🖃 🔛 jbossesb                                                                                  |                                                                                                    |                                  |
| samples/quickstarts/helloworld/src                                                            | ✓ General Automatic Publishing                                                                                                    |                                  |
| uickstart.helloworld                                                                          | Specify the host name and other common settings.                                                                                                    |                                  |
| duickstart.helloworld.test                                                                    | Server name: jbossesb                                                                                                    |                                  |
| IDE System Library [jdk1.5.0_10]                                                              | Host name: localhost                                                                                                    |                                  |
| 🗊 🧻 jbossesb-rosetta.jar                                                                      | Runtime: jbossesb V Edit                                                                                                    |                                  |
|                                                                                               |                                                                                                    |                                  |
| jbossesb-services.jar     jai                                                                 | Computation participation (Jervers/pubseeso                                                                                                    |                                  |
| 🗉 🗁 docs                                                                                      | Upen launch conniguration                                                                                                    |                                  |
| 🗈 🗁 install                                                                                   |                                                                                                    |                                  |
|                                                                                               |                                                                                                    |                                  |
| Samples                                                                                       |                                                                                                    |                                  |
| _                                                                                             |                                                                                                    |                                  |
|                                                                                               |                                                                                                    |                                  |
|                                                                                               |                                                                                                    |                                  |
|                                                                                               | Overview                                                                                                    |                                  |
|                                                                                               |                                                                                                    |                                  |
|                                                                                               | Problems Javadoc Declaration JBoss Server View Console X<br>hosesseh Discase Applications - Boss Server View Console X<br>hosesseh Discase Applications - Server Collegenze Electronic View (Server) - 2007 E-2412 DM                                                                                                    |                                  |
|                                                                                               | prosess (buss application server) c. program new paya quarity of print quark and the first print of the service = DataSourceService = DataSourceSe | nding,name=JBossESBDS' to JNDI 🔨 |
|                                                                                               | 17:25:58,448 INFO [ConfigurationControllerService] starting message configuration controller with co                                                                                                    | nfig file jbossesb.xml           |
|                                                                                               | 17:25:58,479 INFO [ConfigurationController] loading configuration                                                                                                    |                                  |
|                                                                                               | 17:25:58,792 INFO [ParamFileRepository] Setting parameter repository root dir to [C:\jboss-4.0.5.GA\                                                                                                    | bin\.].                          |
|                                                                                               | 17:26:01,307 INFO [Generator] Serializing ESS Aware Listener - Conligited: Conligitation to [C:/jboss-<br>17:26:01,339 INFO [Generator] Serializing ESS Gateway 'ConfigTree' configuration to [C:/jboss-4.0.5.                                                                                                    | GA\server\default\conf\ibosses   |
|                                                                                               | 17:26:01,354 INFO [ConfigurationController] Parameter reload completed.                                                                                                    |                                  |
|                                                                                               | 17:26:01,401 INFO [ConfigurationController] Configuration Controller instance started.                                                                                                    |                                  |
|                                                                                               | 17:26:02,073 INFO [ConnectionFactoryBindingService] Bound ConnectionManager 'jboss.jca:service=Conne                                                                                                    | ctionFactoryBinding,name=JmsXA   |
|                                                                                               | 1/126:02,245 INFO [IomcatDepLoyer] depLoy, ctxFatn=/jmm.console, warUrl=/depLoy/jmx-console.war/<br>17:26:03 970 INFO [Server] JBase (MX MicroKarnel) [4 0.5 GL (huild: CVSTacFarnch 4 0 date=200610152                                                                                                    | 339)] Started in 1m.48e.850me    |
|                                                                                               |                                                                                                    | 111,, 1111000 in im,100,005mb    |
|                                                                                               |                                                                                                    | ×                                |
|                                                                                               |                                                                                                    | >                                |
| . <b>.</b>                                                                                    |                                                                                                    |                                  |

JBossESB is now up and running :).

| Java - ibossesb - JBossIDE for Eclin                                                                                                    | ose                                          |                                                                            |                              |
|----------------------------------------------------------------------------------------------------|----------------------------------------------|----------------------------------------------------------------------------|------------------------------|
| File Edit Navigate Search Project Run                                                                                                    | Window Help                                  |                                                                            |                              |
| i ∎1 • 🔡 🗁 i 😚 • i 🏇 • 🕥 •                                                                                                    | New Window                                   | • : 🗊 : 🔊 🖋 : 📾 • : 🕲 : 😲 • : : 🖢 - : :                                    | 😭 🏠 Resource 👹 Java          |
| Package Explorer 🐰 Hierarchy                                                                                                    | New Editor                                   | n.iava 📿 toossesb 🛛 🖓 🗖                                                    | E Outline 🛛 🔍 🖓 🖓 🖓          |
|                                                                                                    | Open Perspective                             |                                                                            | An outline is not available. |
|                                                                                                    | Show View                                    | 操 Ant                                                                      |                              |
| samples/quickstarts/helloworld/src                                                                                                    | Customize Perspective<br>Save Perspective As | Console         Alt+Shift+Q, C <u>O</u> Dedaration          Alt+Shift+Q, D |                              |
| quickstart.nelloworld                                                                                                    | Reset Perspective                            | Error Log                                                                  |                              |
| guickstart.belloworld.test                                                                                                    | Close Perspective                            | Hierarchy Alt+Shift+Q, T                                                   |                              |
| Image: Image: | Close All Perspectives                       | @ Javadoc Alt+Shift+Q, J                                                   |                              |
| ■ ☐ jbossesb-rosetta.jar                                                                                                    | Navigation                                   | Ra: Navigator                                                              |                              |
| ■ ibossesb iscerice sijar     ■ ibossesb-services.jar                                                                                                    | Working Sets                                 | E Outine Browse                                                            |                              |
| 🕀 🦲 jbossall-client.jar                                                                                                    |                                              | Package Explorer Alt+Shift+Q, P                                            |                              |
| 🗉 🗁 docs                                                                                                    | Web Browser                                  | Problems                                                                   |                              |
| 🗈 🗁 install                                                                                                    | Preferences                                  | © Progress                                                                 |                              |
| ib                                                                                                    |                                              | Search Alt+Shift+Q, S                                                      |                              |
| Samples                                                                                                    |                                              | Tasks                                                                      |                              |
| a 🖉 servers                                                                                                    |                                              | Other Alt+Shift+Q, Q                                                       |                              |
|                                                                                                    |                                              |                                                                            |                              |
|                                                                                                    |                                              |                                                                            |                              |
|                                                                                                    |                                              |                                                                            |                              |
|                                                                                                    | Overview                                     |                                                                            |                              |
|                                                                                                    | Problems Javadoc I                           | daration 😥 JBoss Server View 🗙 Console                                     | 🌣 🔾 🖉 🍫 🔳 😰 🗖 🗍              |
|                                                                                                    | Server                                       | Status State                                                               |                              |
|                                                                                                    | jbossesb                                     | Bebuaging Republish                                                        |                              |
|                                                                                                    |                                              |                                                                            |                              |
|                                                                                                    |                                              |                                                                            |                              |
|                                                                                                    |                                              |                                                                            |                              |
|                                                                                                    |                                              |                                                                            |                              |
|                                                                                                    | I ( ibossach                                 |                                                                            |                              |
|                                                                                                    | Modules                                      |                                                                            |                              |
|                                                                                                    | 🗄 🗿 Event L                                  |                                                                            |                              |
|                                                                                                    | Inactive                                     | ategories                                                                  |                              |
|                                                                                                    | E <> Descript                                | XPaths                                                                     |                              |
|                                                                                                    |                                              |                                                                            |                              |
|                                                                                                    |                                              |                                                                            |                              |
|                                                                                                    |                                              |                                                                            |                              |

Now we want to deploy helloworld. Let's add the 'ant view'

Right click in the new 'Ant' panel on the right and select add build file. Select the helloworld/build.xml

| 🚺 Buildfile Selection                                                                                                    |        |
|----------------------------------------------------------------------------------------------------|--------|
| Choose the buildfiles to add:                                                                                                    |        |
| <ul> <li>⇒ jbossesb</li> <li>⇒ install</li> <li>⇒ issall</li> <li>⇒ issall</li> <li>⇒ issamples</li> <li>⇒ quickstarts</li> <li>⇒ aggregator</li> <li>⇒ business_service</li> <li>⇒ issand</li> <li>⇒ fun_cbr</li> <li>⇒ helloworld</li> <li>⇒ helloworld</li> <li>⇒ jbossesb.xml</li> <li>⇒ jbossesb-properties.xml</li> </ul>                                                                                                    |        |
| log4j.xml     log4j.xml     log4j.xml | •      |
| ОК С                                                                                                    | Cancel |

## Also open the same build.xml in your editor and remove line 28:

<fileset dir="\${basedir}/lib" includes="\*jar"/> There is no such directory.

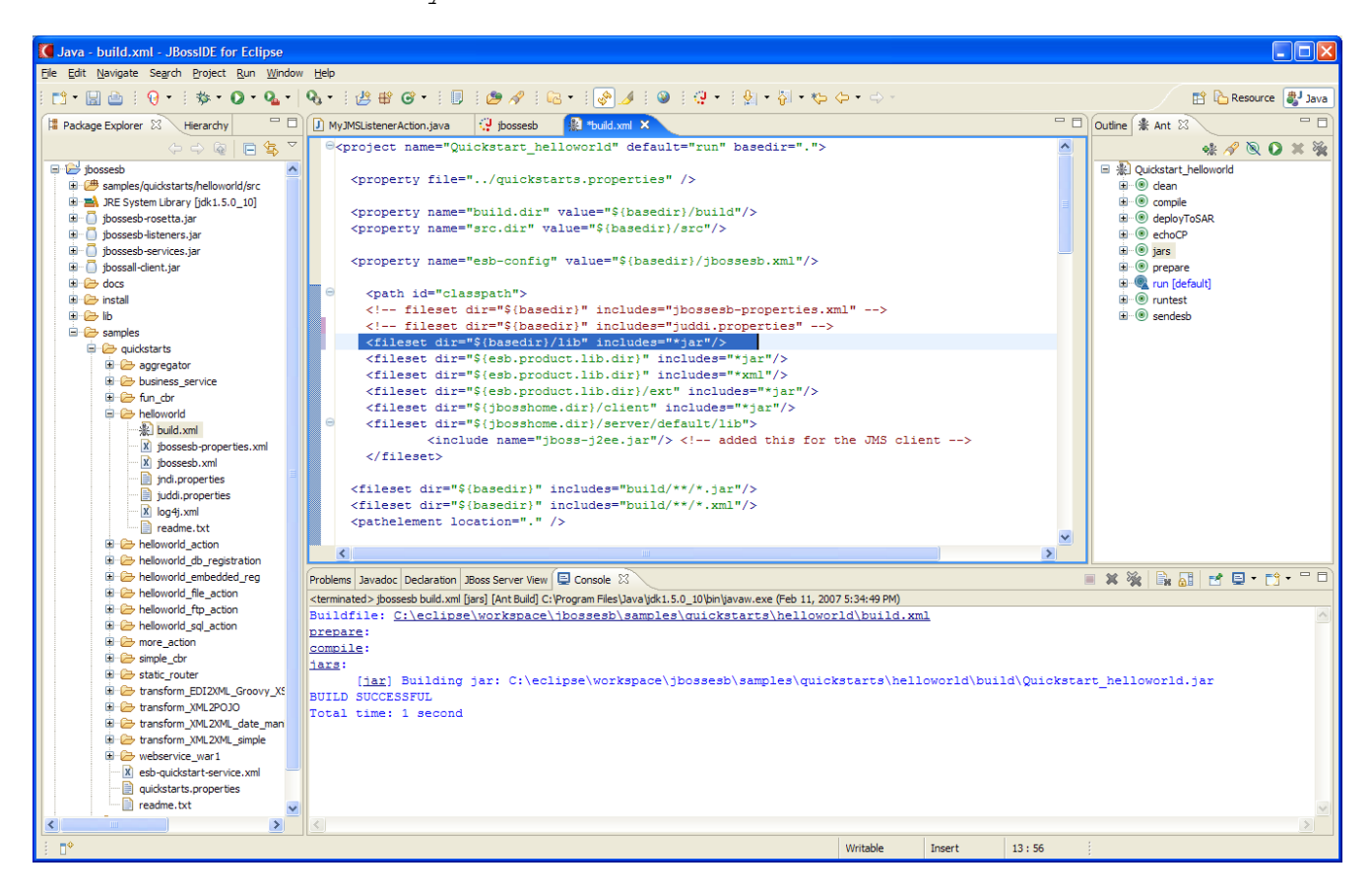

In the compile target add: debug="true" to make sure debugging works

```
<target name="compile" depends="prepare">

<javac srcdir="${src.dir}"

debug="true"

destdir="${build.dir}">

<classpath refid="classpath"/>

</javac>

</target>
```

Now you if you followed the same defaults you can leave the quickstart.properties alone, if not you have to edit it.

Next you have to manually copy the quickstarts/esb-quickstart-service.xml to the C:\jboss-4.0.5.GA\server\default\deploy directory

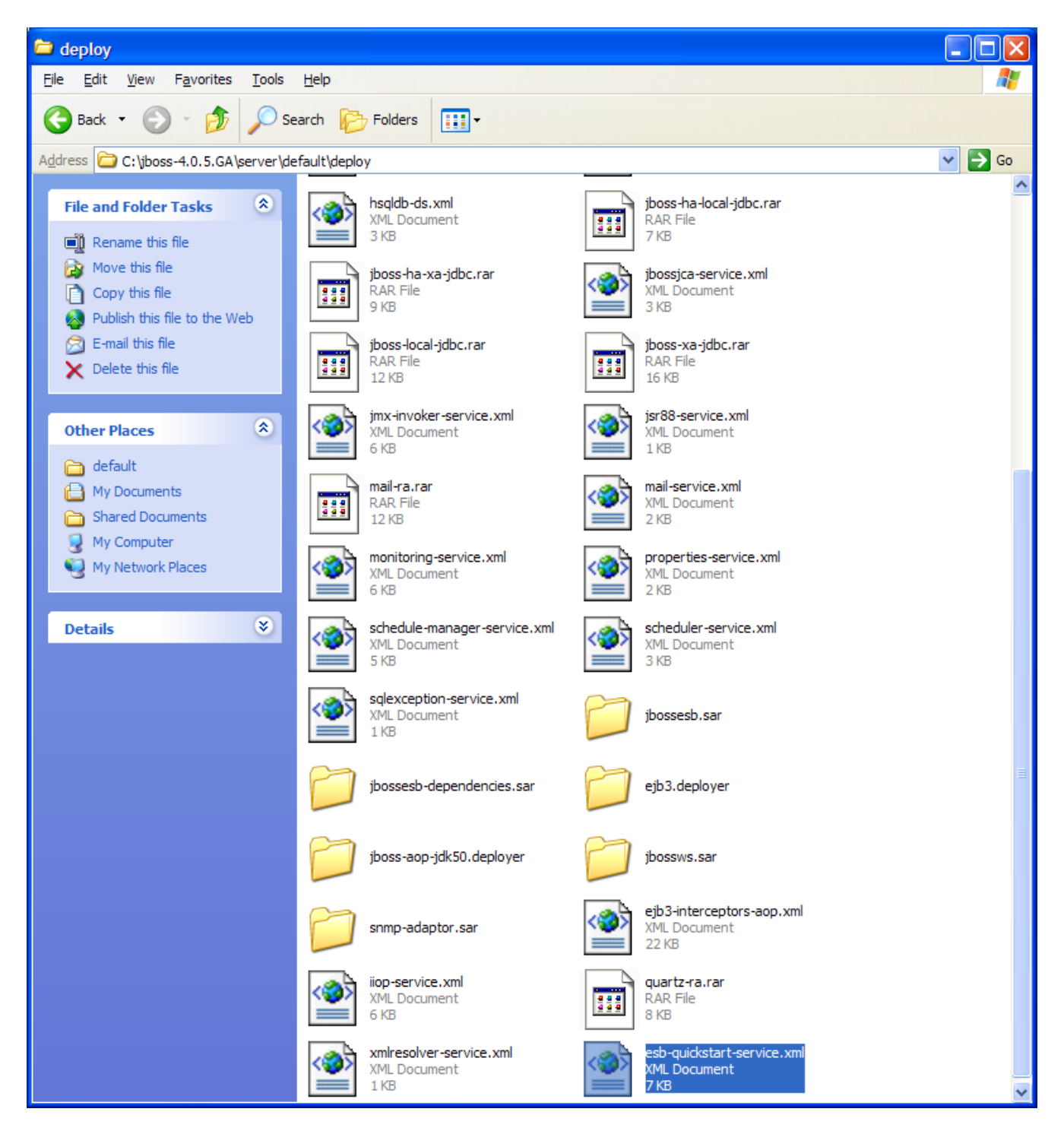

Run 'clean', 'compile' and then 'deployToSar'

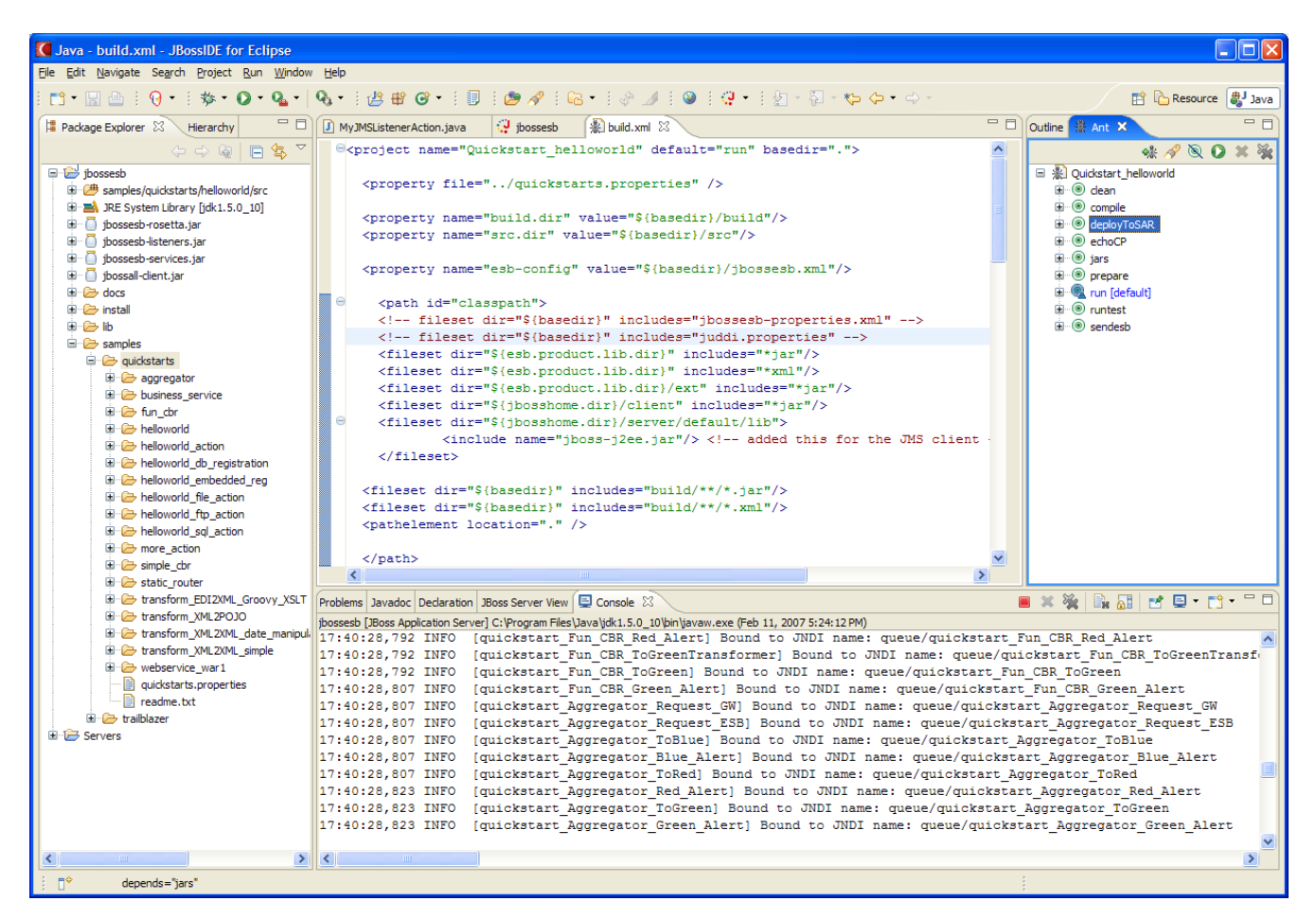

## This deploys the helloworld code and configuration to jboss. See the console scroll:

```
17:41:35,401 INFO [ConfigurationController] loading configuration..
17:41:35,917 INFO [Generator] Serializing ESB Aware Listener 'ConfigTree'
configuration to [C:\jboss-4.0.5.GA\server\default\conf\jbossesb-listener.xml].
17:41:35,932 INFO [Generator] Serializing ESB Gateway 'ConfigTree' configuration
to [C:\jboss-4.0.5.GA\server\default\conf\jbossesb-gateway.xml].
17:41:35,948 INFO [ConfigurationController] Parameter reload completed.
17:41:39,604 INFO [ConfigurationControllerService] shutting down message aware
listener...
17:41:41,792 INFO
                  [ConfigurationController] Exiting Config Controller...
17:41:47,417 INFO
                  [ConfigurationControllerService] starting message configuration
controller with config file jbossesb.xml
17:41:47,448 INFO [ConfigurationController] loading configuration..
17:41:47,714 INFO
                   [ParamFileRepository] Setting parameter repository root dir to
[C:\jboss-4.0.5.GA\bin\.].
17:41:48,370 INFO [Generator] Serializing ESB Aware Listener 'ConfigTree'
configuration to [C:\jboss-4.0.5.GA\server\default\conf\jbossesb-listener.xml].
17:41:48,385 INFO [Generator] Serializing ESB Gateway 'ConfigTree' configuration
to [C:\jboss-4.0.5.GA\server\default\conf\jbossesb-gateway.xml].
17:41:48,401 INFO [ConfigurationController] Parameter reload completed.
17:41:51,073 INFO [ConfigurationController] Configuration Controller instance
started.
```

Now let's set a break point in the MyListenerAction. Double click in left margin and get a blue dot

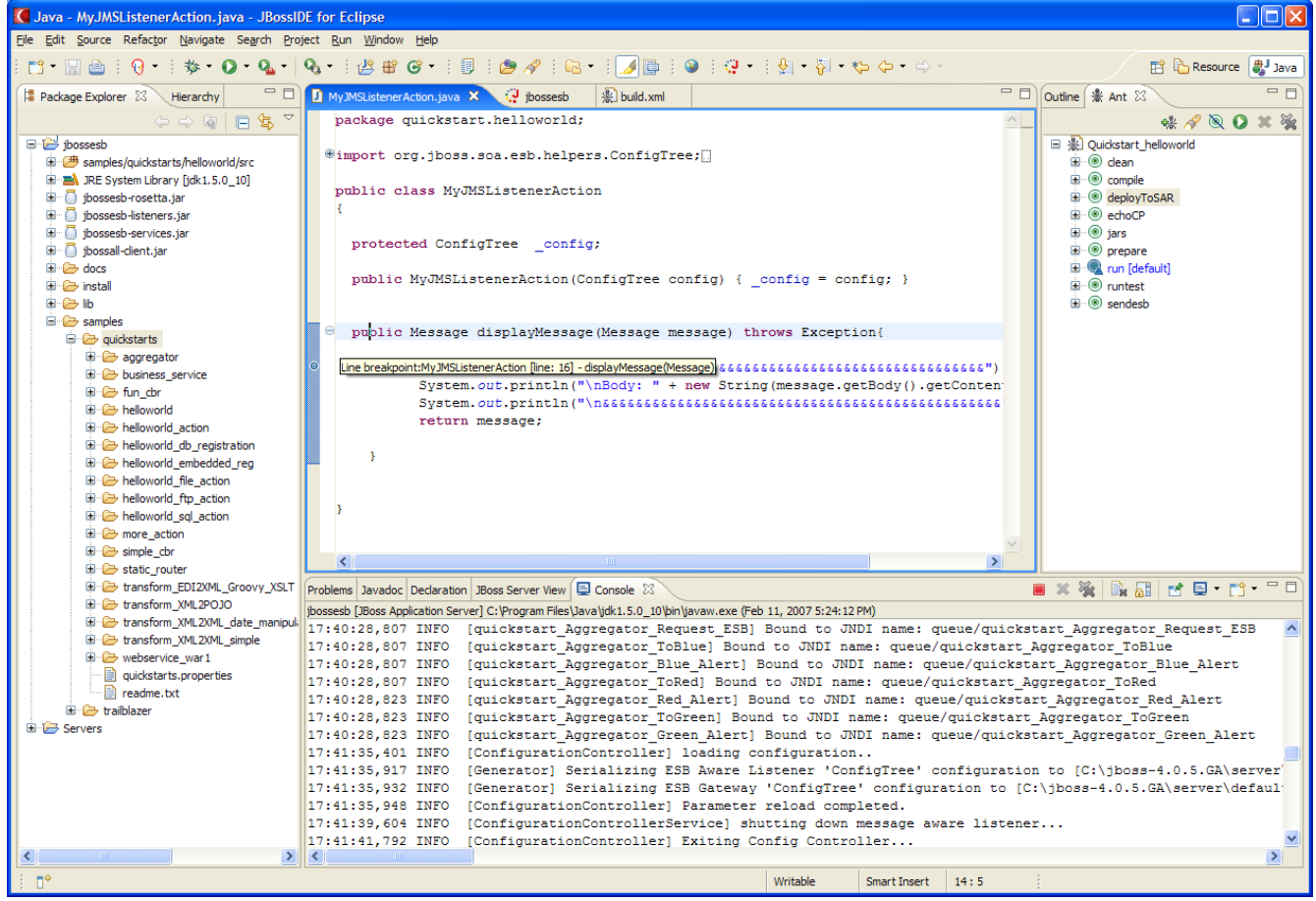

Now from the Ant View let's send in a message by double clicking 'runtest'

And see the following output in the console